## **CHCNAV** How to use CHC APIS function with NX510SE

### Prerequisites

Hardware: NX510SE system & I50 RTK BASE & two SIM cards Software & Firmware:

- a) AGNAV3.0: Released version
- b) PA-3 firmware: Released version
- c) I50 firmware: https://chcnavigation.jianguoyun.com/p/DdmJGY0Q2Lf-BxjxsvIEIAA

### Contents

| Part A. | i50 RTK BASE APIS setup | 2 |
|---------|-------------------------|---|
| Part B. | NX510SE APIS setup      | 3 |

## 

### Steps

#### Part A. i50 RTK BASE APIS setup

It is necessary to insert SIM card into i50 to get the cellular internet. Also It is necessary to upgrade to the i50 firmware version as listed above for using APIS function if the i50 is AG i50 which PN is 1150433695145, **but pls do not upgrade if the i50 is previous regular RTK i50 which PN is 1150432195145**.

a) Go to Network Setting---Mobile Network setting, set up SIM card information then dial as information below.

| CHCNA                                   |                                                                                                    |
|-----------------------------------------|----------------------------------------------------------------------------------------------------|
| Status                                  | ▼ 二十 7火リ<br>Hoble Network Setting ×                                                                                                    |
| 🚯 Satellites                            | Network Settings                                                                                                    |
| Receiver Configuration                  | GPRS Model Status: ON COFF                                                                                                    |
| I/O Settings                            | Auto Start.                                                                                                    |
| Network Setting                         | 2                                                                                                    |
| Mobile Network Setting                  | 3G Only                                                                                                    |
| <ul> <li>Email Alarm</li> </ul>         | Network Mode: 2G/3G Auto                                                                                                    |
| <ul> <li>HTTP</li> <li>HTTPS</li> </ul> | <ul> <li>2G/3G/4G Auto</li> </ul>                                                                                                    |
| FTP Service                             | -Telecom cards only support 4G!                                                                                                    |
|                                         | Dating Status: connected<br>Auto Connect: @ Vio Vio<br>Auto: Connect: @ Vio Vio<br>Auto: Connect: @ Vio Vio Vio<br>Auto: Connect: @ Vio Vio Vio<br>Auto: Connect: @ Vio Vio Vio<br>Auto: Connect: @ Vio Vio Vio<br>Auto: Connect: @ Vio Vio Vio Vio Vio Vio Vio Vio<br>Auto: Connect: @ Vio Vio Vio Vio Vio Vio Vio Vio Vio Vio |
| 88 Module Setting                       |                                                                                                    |
| Firmware                                | Save _                                                                                                    |
| Cloud Service Setting                   | 5                                                                                                    |

b) Connect to i50 WIFI with PC/cellphone, enter 192.168.1.1/pc in the google browser(user name is "admin", password is "password")

| $\leftrightarrow$ $\rightarrow$ C $\blacktriangle$ | 不安全 <b>192.168.1.1,</b> pc/i | ndex.html?param1=HC_PRODUCT_MODEL_I5                  | 0&param2=true&param3=true∥ | am4=f 🕶 🍳 🖻 🚖 🞒 🗯                                          |
|----------------------------------------------------|------------------------------|-------------------------------------------------------|----------------------------|------------------------------------------------------------|
|                                                    |                              |                                                       |                            |                                                            |
| CHCNA                                              | ✓华测                          |                                                       | Base Station Name          | e:3215995 Base Station ID:3215995 SN:3215995               |
| Status                                             | Position ×                   |                                                       |                            |                                                            |
| Position                                           | Position                     |                                                       | DOP                        |                                                            |
| Activity     Google Map                            | Lattude:<br>Longitude:       | 31*9/34.37902800*(North)<br>121*10/42.13851600*(East) | PDOP.<br>HDOP.             | 1.244007<br>0.604399                                       |
|                                                    | Height:<br>Type:             | 44.336<br>Single                                      | VDOP.<br>TDOP.             | 1.087315<br>0.744942                                       |
|                                                    | Satellite Used: 30Total      |                                                       | Satellites Tracked: 43     | Total                                                      |
|                                                    | GPS(8):                      | 1,7,8,9,16,21,27,30                                   | GPS(8):                    | 1,7,8,9,16,21,27,30                                        |
|                                                    | GLONASS(5):                  | 11,12,21,22,23                                        | GLONASS(5):                | 11,12,21,22,23                                             |
|                                                    | BDS(11):                     | 3,7,9,10,11,23,25,34,40,43,59                         | BDS(23):                   | 1,2,3,4,5,6,7,9,10,11,12,16,23,24,25,28,34,38,39,40,43,59, |
|                                                    | GALILEO(6).                  | 2,13,27,30,34,36                                      | GALLEO(7).                 | 2,7,13,27,30,34,36                                         |
|                                                    | QZSS(0):                     |                                                       | QZ58(0)                    |                                                            |
|                                                    | Receiver Clock               |                                                       |                            |                                                            |
|                                                    | GPS Week                     | 2245                                                  |                            |                                                            |
| Satellites                                         | GPS Seconds:                 | 119792                                                |                            |                                                            |
|                                                    |                              |                                                       | )                          |                                                            |

c) Set up Auto Base/Manual Base as what are needed.

| Status                                         | Reference Station Settings ×                                                                            |
|------------------------------------------------|----------------------------------------------------------------------------------------------------|
| Satellites                                     |                                                                                                    |
| Receiver Configuration                         | Reference Station Mode: Auto Dave                                                                       |
| <ul> <li>Description</li> </ul>                | Base Station Name: 3209707                                                                              |
| <ul> <li>Antenna Configuration</li> </ul>      | Base Station ID: 3209707                                                                                |
| <ul> <li>Reference Station Settings</li> </ul> | Reference Lattude: 31 9 34 50844800 0 N S                                                               |
| Receiver Reset                                 | Reference Longitude: 121 10 42.53631200 1 E W                                                           |
| <ul> <li>Language</li> </ul>                   | Reference Height: 45.0280                                                                               |
| User Management                                | Save                                                                                                    |
| <ul> <li>HCPPP Settings</li> </ul>             | 2                                                                                                    |
|                                                | Sample for Average C Postcolar Constraint: @ Sincle Solution Coordinates ( ) Fixed Solution Coordinates |
|                                                | Sampling Amount: 10 100.0%                                                                              |
|                                                |                                                                                                    |
| Data Recording                                 | () Star                                                                                                 |
| I/O Settings                                   |                                                                                                    |
| Network Setting                                | Coordinates transfer threshold o 1 Message Box                                                          |
| Module Setting                                 | Collect End Successfully 1                                                                              |
| Firmware                                       | Bace list                                                                                               |

Shanghai Huace Navigation Technology Ltd. Building C, 577 Songying Road, Qingpu, District, 201702 Shanghai, China WWW.CHCNAVCOM Tel: +86 21 54260273 Stock Code:300627

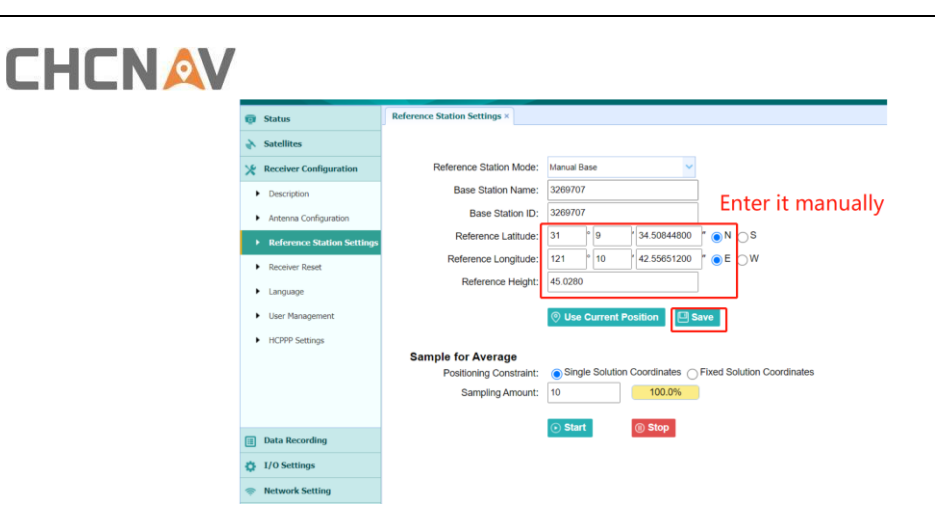

d) Go to I/O settings---RTK client, click connect to set APIS\_BASE with RTCM3.2 output to CHCNAV APIS sever (IP: APIS1.huace.cn; Port:9901).

| CHCNA                               | V L     | 「とうない」                        |                     | Base Station Name:3215995       | Base Station ID:3215995  | 5N:3215995 📷 English 🗸       |
|-------------------------------------|---------|-------------------------------|---------------------|---------------------------------|--------------------------|------------------------------|
| 😝 Status                            | 1/0 Set | tings ×                       |                     |                                 |                          |                              |
| Sotellites                          |         | Type                          | Description         | Output                          | Connection Status        | Modify                       |
| * Receiver Configuration            | 1       | RTK Clent                     | APIS1 huace.ct 9901 |                                 | Unconnect <mark>2</mark> | Connect Disconnecting Detail |
| 👚 Data Recording                    | 2       | TCPIUDP_Clett1NTRIP Server1   | 192.158.3.18.9990   |                                 | Unconnected              | Connect Disconnectine Detail |
| I/0 Settings                        | з       | TCPIUDP_Clett2NTRIP Server2   | 192.158.3.10.9901   |                                 | Unconnected              | Connect Disconnecting Detail |
| ► 1/O Settings                      | 4       | TCP/UDP_Clast3NTRIP Server3   | 192.168.3.10.9982   |                                 | Unconnected              | Connect Disconnectine Detail |
|                                     | 5       | TCPIUDP_ClassiNTRIP Sever4    | 192.158.3.10.9903   | -                               | Unconnected              | Connect Disconnecting Detail |
| 1                                   | 6       | TCP/UDP_ClientSINTRIP berver5 | 192.158.3.10.9904   | QRTK Client                     | Unconnected              | Connect Disconnecting Detail |
|                                     | 7       | TCPIUDP_ClientSNTRIP ServerS  | 102.158.3.10.9905   | Connection Protocot APIS_BASE V | Unconnected              | Connect Disconnecting Detail |
|                                     | 8       | TCP BerverNTRIP Caster1       | 9901                | Server IP: APIS1 hasos on V     | Closed                   | Connect Disconnecting Detail |
|                                     | D       | TCP Server/NTRIP Caster2      | 9902                | Port 9911                       | Cloved                   | Connect Disconnecting Detail |
|                                     | 50      | TCP Server/NTRIP Caster3      | 9903                | Differential Data: RTGW3.2      | Closed                   | Connect Disconnecting Detail |
|                                     | 11      | TCP ServerNTRIP Caster4       | 2204                | Confirm Back                    | Closed                   | Connect Disconnecting Detail |
|                                     | 12      | Serial Port                   | 9900                |                                 |                          | Settinos                     |
|                                     | 13      | Buelooh                       | GN55-3215995        | GPGGA.5a,                       |                          | Settings                     |
|                                     | 54      | Rado                          | 450.00000WHz        |                                 |                          | Settinus                     |
|                                     | 15      | CISM                          | Date                |                                 | Offine                   | Settings Connect             |
|                                     |         |                               |                     |                                 |                          |                              |
| <ul> <li>Network Setting</li> </ul> |         |                               |                     |                                 |                          |                              |
| 92 Hodule Setting                   |         |                               |                     |                                 |                          |                              |
| Firmuare                            |         |                               |                     |                                 |                          |                              |

#### Part B. NX510SE APIS setup

It is necessary to upgrade the AGNAV software and PA-3 firmware as listed above for using APIS function.

a) After run the software, pls go to **Setting---Receiver**, select **Display Network/Controller Network** which depends on that customers insert SIM card to the tablet or Controller.

| $\leftarrow$ GNSS Correction Settings |                    |               |   |        |   |
|---------------------------------------|--------------------|---------------|---|--------|---|
| Data Link                             | Interr             | al Radio      |   |        | · |
| Table Net State                       | Displ              | ay Network    |   |        |   |
| Base Sta                              | ation Cont         | oller Network | ] |        |   |
| ty                                    | Exter              | nal Radio     |   |        |   |
|                                       | Multi              | Network Mode  |   | Edit   |   |
|                                       |                    |               |   | A      |   |
|                                       |                    |               |   | Арріу  |   |
|                                       |                    |               |   |        |   |
|                                       |                    |               |   |        |   |
| Ц                                     | $\bigtriangledown$ | 0             |   | り<br>し |   |

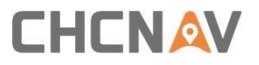

b) Click Add to add an APIS configuration, enter CHC APIS server IP: APIS1.huace.cn; Port:9901; Also base station number should be I50 base SN, finally Click Save

| ÷ | GNSS C  | orrecti                                         | on Settings                                            |       |                                          |                |     |    |        |   |        |    |           |
|---|---------|-------------------------------------------------|--------------------------------------------------------|-------|------------------------------------------|----------------|-----|----|--------|---|--------|----|-----------|
|   |         |                                                 | Data Link                                              | D     | isplay Net                               | vork           |     |    |        | • |        |    |           |
|   |         |                                                 | Table Net State                                        | • La  | anded succ                               | essfully       |     |    |        |   |        |    |           |
|   |         |                                                 | Base Sta                                               | ation |                                          | Dista          | nce |    | Add    |   |        |    |           |
|   |         |                                                 | APIS                                                   | 5     |                                          | 0.048          | km  | L) | Delete |   |        |    |           |
|   |         |                                                 |                                                        |       |                                          |                |     |    | Edit   |   |        |    |           |
|   |         |                                                 |                                                        |       |                                          |                |     | l  | Apply  |   |        |    |           |
|   |         |                                                 |                                                        |       |                                          |                |     |    |        |   |        |    |           |
|   |         |                                                 |                                                        |       |                                          |                |     |    |        |   |        |    |           |
|   |         |                                                 |                                                        |       |                                          |                |     |    |        |   |        |    |           |
|   | ← Ntrip | /APIS                                           | Settings                                               |       |                                          |                |     |    |        |   |        | ſſ | Save      |
|   | ← Ntrip | )/APIS<br>Base                                  | Settings<br>Station                                    |       | APIS                                     |                |     |    |        |   | 8      | Ľ  | Save      |
|   | ← Ntrip | APIS<br>Base<br>Prote                           | Settings<br>Station<br>cool                            |       | APIS                                     |                |     |    |        |   | ©<br>• | Ľ  | Save      |
|   | ← Ntrip | APIS<br>Base<br>Proto<br>Serve                  | Settings<br>Station<br>Docol<br>er IP                  |       | APIS<br>APIS<br>APIS1.                   | huace.cn       |     |    |        |   | ⊗<br>▼ | ٢  | Save      |
|   | ← Ntrip | Prote<br>Port                                   | Settings<br>Station<br>col<br>er IP                    |       | APIS<br>APIS<br>APIS1.<br>9901           | huace.cn       |     |    |        |   | ©<br>• | Ľ  | Save      |
|   | ← Ntrip | Proto<br>Serve<br>Port<br>Base                  | Settings<br>Station<br>xcol<br>er IP<br>Station Number | r     | APIS<br>APIS<br>APIS1.<br>9901<br>321599 | huace.cn<br>95 |     |    |        | ] | ©<br>• | Ľ  | Save      |
|   | ← Ntrip | Proto<br>Servi<br>Port<br>Base                  | Settings<br>Station<br>cool<br>er IP<br>Station Number | r     | APIS<br>APIS<br>APIS1.<br>9901<br>321599 | huace.cn<br>95 |     |    |        | ) | ©<br>• | Ľ  | Save      |
|   | ← Ntrip | Proto<br>Serve<br>Port<br>Base                  | Settings<br>Station<br>bool<br>ar IP<br>Station Number | r     | APIS<br>APIS<br>APIS1.<br>9901<br>321599 | huace.cn       |     |    |        | ) | ©<br>• | Ľ  | Bave Save |
|   | ← Ntrip | /APIS<br>Base<br>Prote<br>Serve<br>Port<br>Base | Settings<br>Station<br>Scol<br>er IP<br>Station Number | r.    | APIS<br>APIS<br>APIS1.<br>9901<br>321599 | huace.cn       |     |    |        | ) | ©<br>• |    | Save      |

c) Click **Apply** to get APIS configured and see the distance from i50 Base, finally go to the main screen to check if it will get Fix solution.

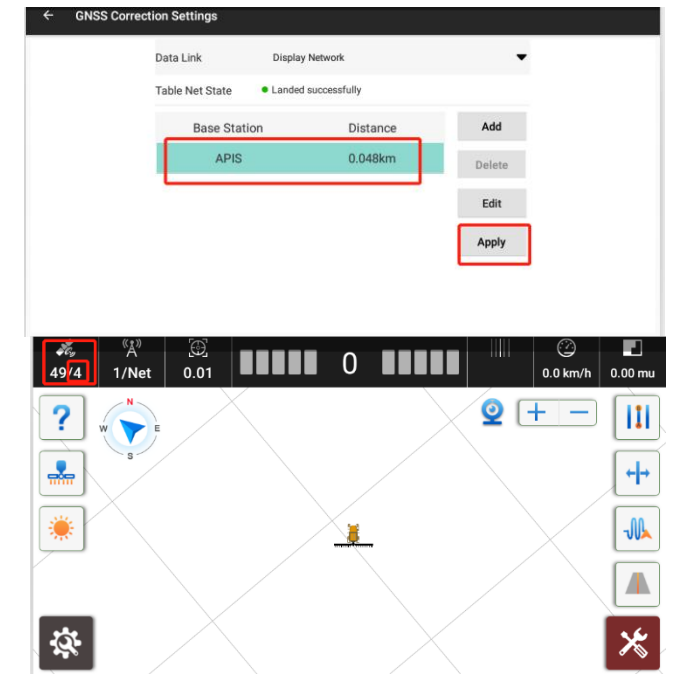

Shanghai Huace Navigation Technology Ltd. Building C, 577 Songying Road, Qingpu, District, 201702 Shanghai, China WWW.CHCNAVCOM Tel: +86 21 54260273 Stock Code:300627

# 

#### **CHC** Navigation

Building C, 577 Songying Road, Qingpu, District, 201702 Shanghai, China

Tel: +86 21 542 60 273 | Fax: +86 21 649 50 963 Email: sales@chcnav.com | support@chcnav.com Skype: chc\_support Website: www.chcnav.com

Shanghai Huace Navigation Technology Ltd. Building C, 577 Songying Road, Qingpu, District, 201702 Shanghai, China WWW.CHCNAVCOM Tel: +86 21 54260273 Stock Code:300627